## Downloaden eines Tracks aus GPSies.com auf PC, GPS-Empfänger und Smartphone

## Speichern auf PC:

- 1. GPsies öffnen
- 2. Gewünschten Track öffnen
- 3. Track downloaden:
  - (Links oberhalb der Karte)

3.1 "Strecke als "·" Strecke und Wegpunkte" (*Punkt* zwischen "Strecke als" und "Strecke & Wegpunkte" setzen, damit Wegpunkte **und** Track übertragen werden)

- 3.2 Feld darunter: "GPS Track" auswählen
- 3.3 "Herunterladen" (Speicherort auf PC angeben)

Dann ist der Track auf den PC übertragen.

## Speichern auf GPS-Empfänger:

- 1. GPsies öffnen
- 2. Gewünschten Track öffnen
- 3. Track downloaden:

(Links oberhalb der Karte)

3.1 Klick auf Button "Zum Garmin GPS senden"

Neues Fenster öffnet sich:

3.2 Klick auf Button "Send GPSies file to Garmin GPS Device"

Anzeige des Tracks im GPS-Gerät:

- GPS-Gerät einschalten
- Hauptmenü / Trackmanager / gedownloadeten Track markieren + Enter / "Karte anzeigen" + Enter

Dann ist der Track zu sehen.

Speichern auf einem Smartphon

- 1. QR-Code scannen oder <u>http://raddusch-spreewald.de/moorlehrpfad/index.html</u> eingeben
- 2. Von der GPS-Karte einen Track herunterladen (beispielsweise im GPX- oder KML-Format)

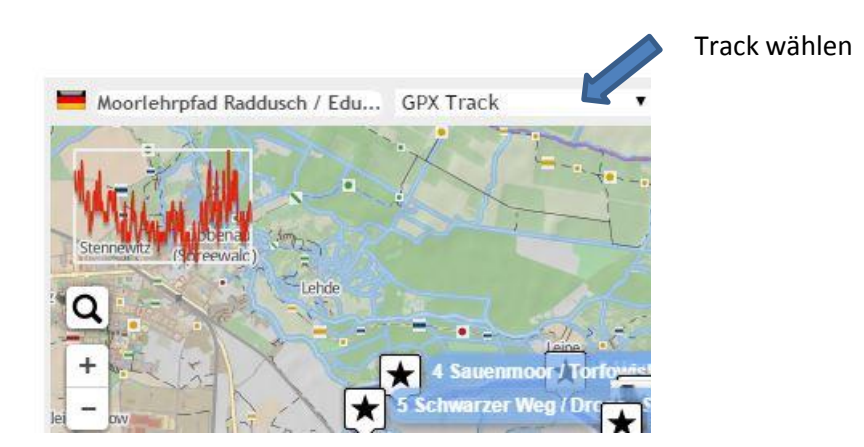

 Mit einer geeigneten App auf dem Smartphone nach dem Download die Datei (Karte) öffnen und losgehen... (wir haben beide Dateiformate erfolgreich mit Galileo und OSMAnd free getestet)

Viel Erfolg!